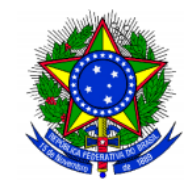

SERVIÇO PÚBLICO FEDERAL MINISTÉRIO DA EDUCAÇÃO

UNIVERSIDADE FEDERAL DE SANTA CATARINA CENTRO DE CIÊNCIAS DA EDUCAÇÃO DEPARTAMENTO DE CIÊNCIA DA INFORMAÇÃO Pós-Graduação Lato Sensu em Conservação e Restauração de documentos

## MANUAL DE ORIENTAÇÃO PARA INCRIÇÕES

Documento instrucional com objetivo de orientar os candidatos no momento da inscrição via Sistema UFSC. **Não substitui e não se vincula ao Edital 01/ESPECOR/2025**, único documento normativo do processo de seleção para o curso. **Autor**: Cezar Karpinski – Coordenador do Curso

Florianópolis-SC 10 mar. 2025

## Orientações para inscrições no sistema

Antes de fazer sua inscrição, leia atentamente o edital e junte a documentação solicitada no item 3.5. O sistema só permite anexar um documento e tem que ser em formato PDF. Sugerimos que organize os arquivos em pasta específica de seu computador, nomeando na ordem solicitada no edital, e procure informações sobre como juntar arquivos pdf. Existem alguns recursos gratuitos disponíveis na internet, faça uma consulta em seu buscador favorito.

Com o arquivo único em PDF contendo toda a documentação solicitada, acesse página de inscrição (https://capg.sistemas.ufsc.br/inscricao/) e inicie o processo conforme as indicações abaixo:

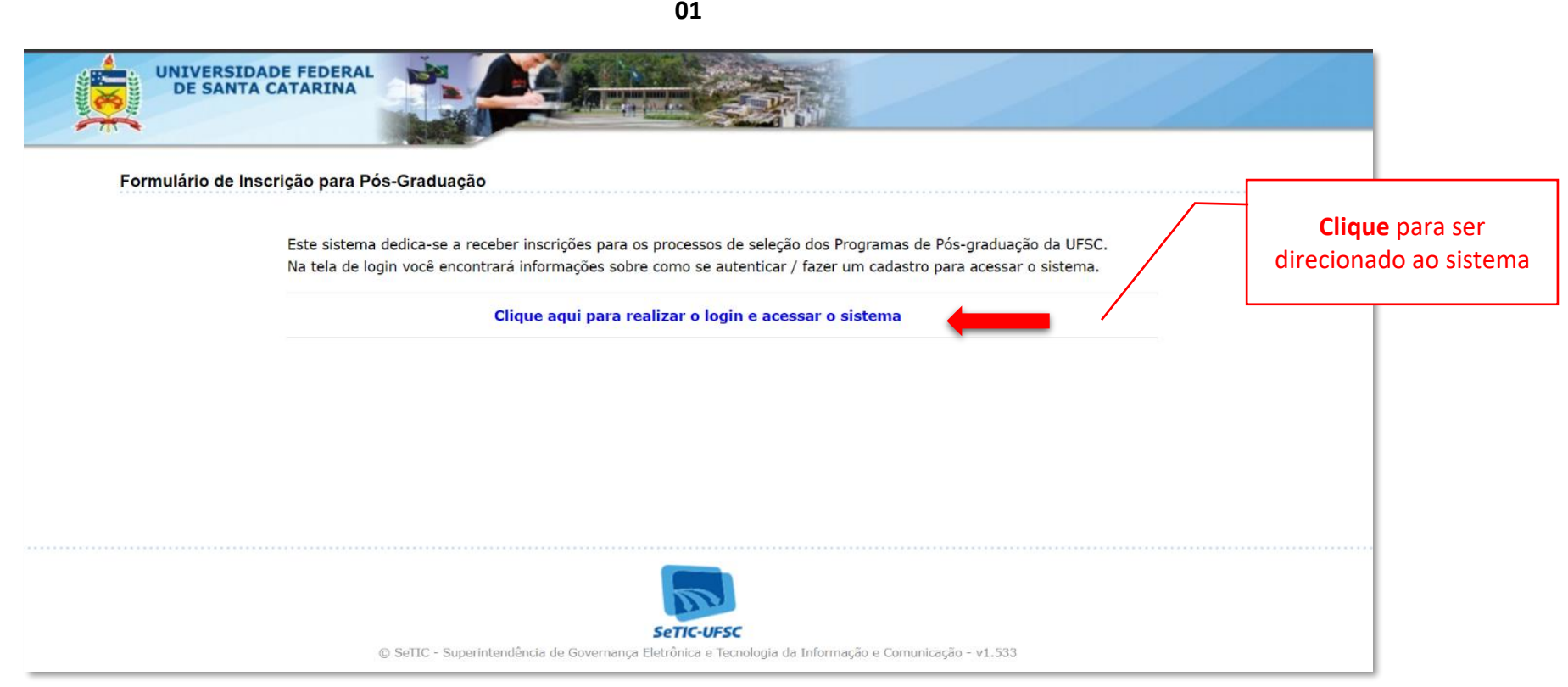

01

|             | And and a second second |        |
|-------------|-------------------------|--------|
| necricao -  | Allen                   | 102020 |
| IISCIICaU - |                         |        |

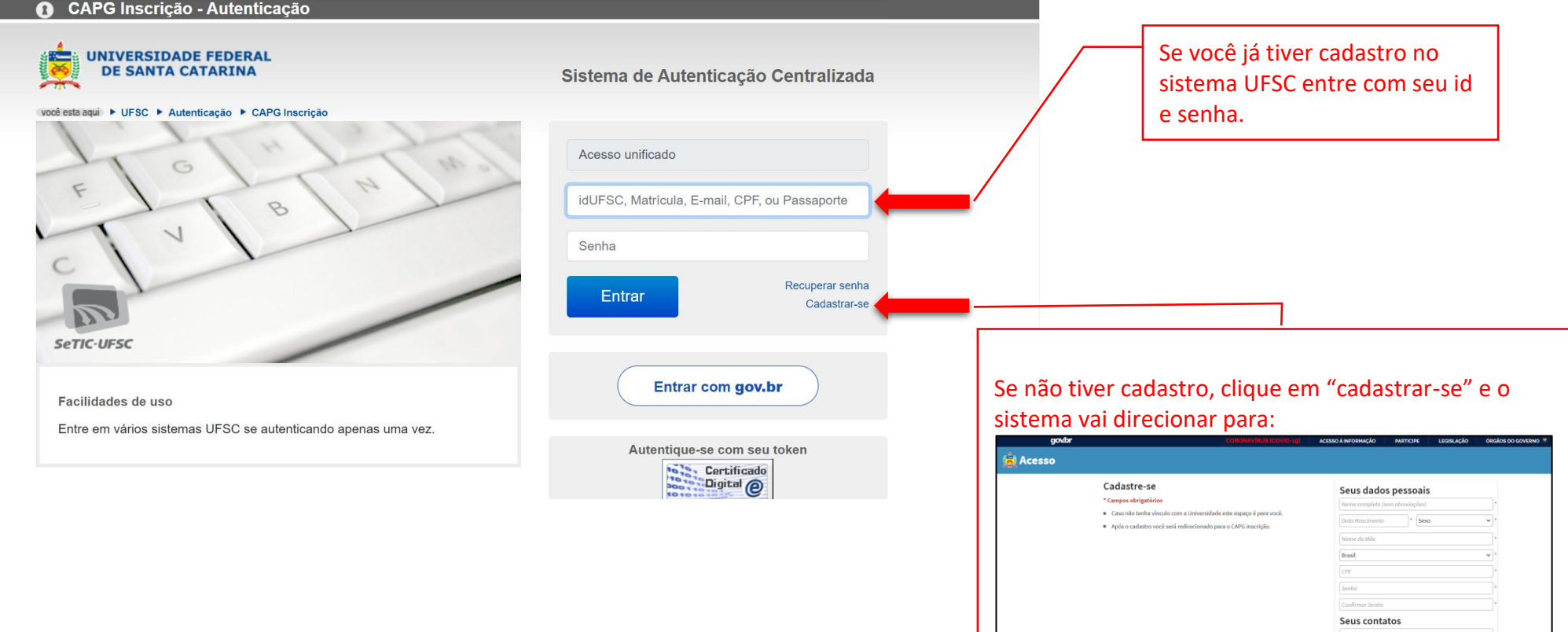

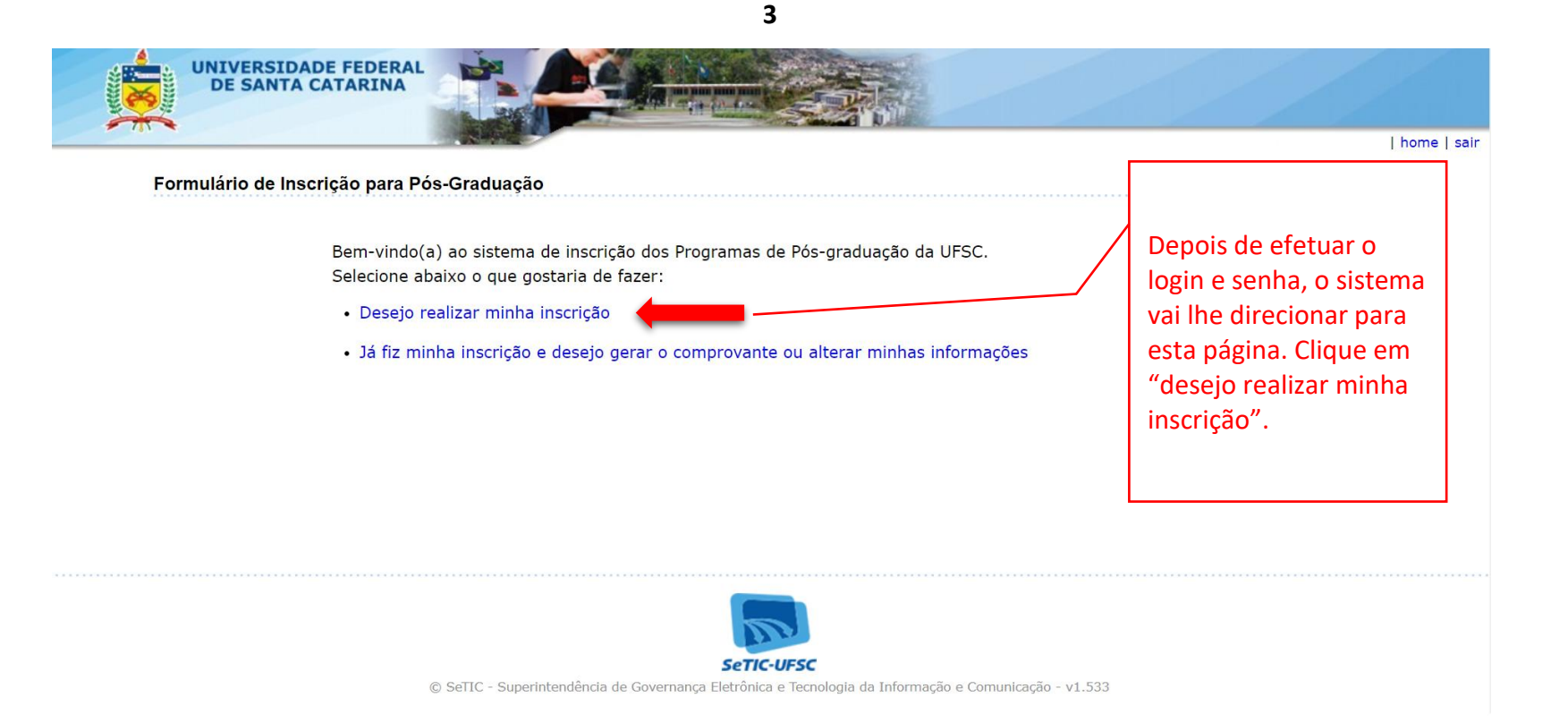

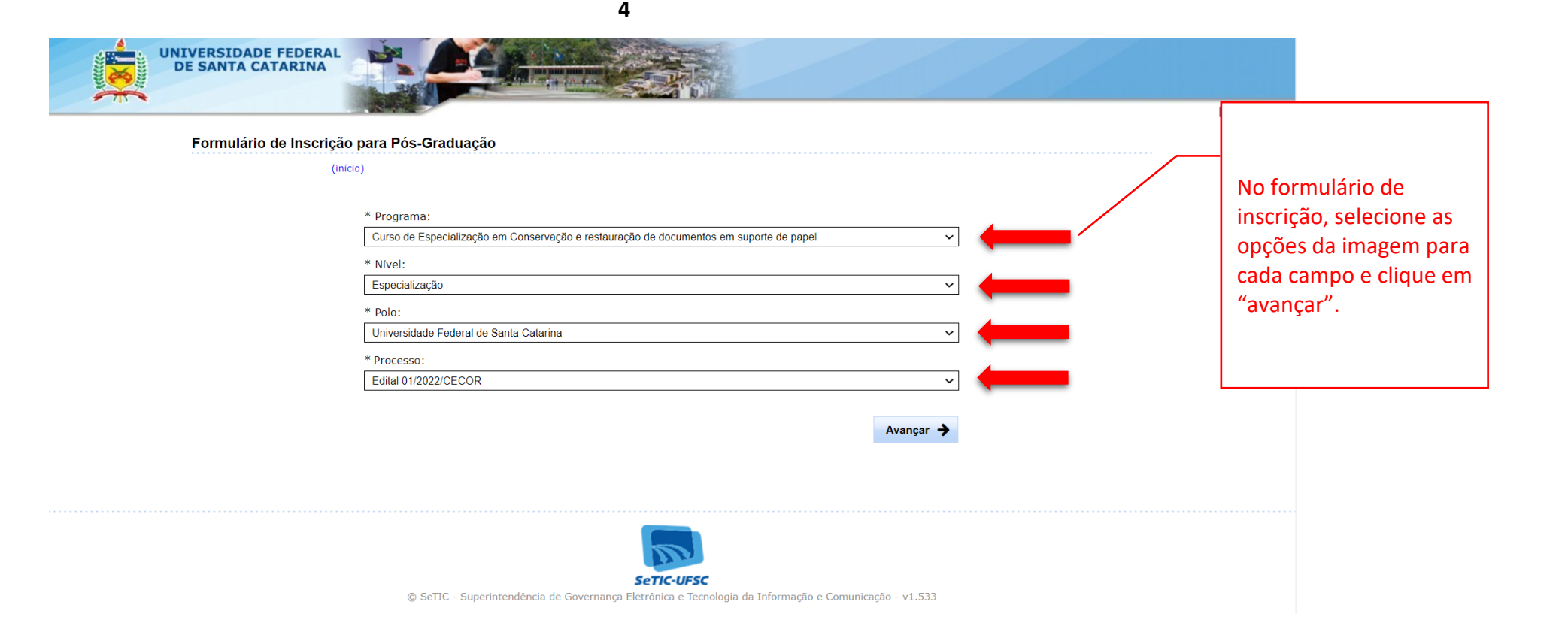

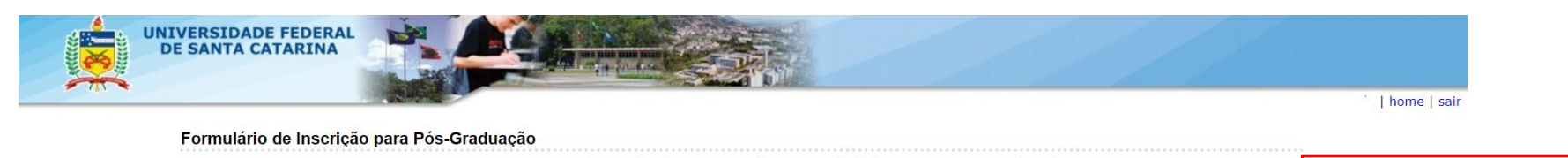

| (início) Curso de Especialização em Conservação e restauração de docume<br>Universidade Federal de Santa Catarina<br>Edital 01/2022/CECOR I site Anexos Os arquivos devem estar no formato PDF. Tamanho máximo por arquivo: 20 MB. |                           | documentos em suporte de papel    | O <i>upload</i> de arquivo com a<br>documentação solicitada é o<br>primeiro passo para a |                                                                                                    |
|----------------------------------------------------------------------------------------------------|---------------------------|-----------------------------------|------------------------------------------------------------------------------------------|----------------------------------------------------------------------------------------------------|
| Excluir                                                                                                    | Nome                      | Arquivo                           |                                                                                          | inscrição e é obrigatório.                                                                                                    |
|                                                                                                    | * Anexo<br>v descrição    | Anexo não enviado. 1 fazer upload |                                                                                          | Por isso, clique em "fazer                                                                                                    |
| * Indica q                                                                                                    | que o upload do arquivo ( | é obrigatório                     | Avançar 🗲                                                                                | upload". Ao abrir a opção<br>"upload de arquivo", clique<br>em "escolher arquivo",<br>selecione o documento na<br>pasta de origem, clique em<br>"anexar". |
|                                                                                                    |                           |                                   |                                                                                          |                                                                                                    |

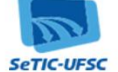

© SeTIC - Superintendência de Governança Eletrônica e Tecnologia da Informação e Comunicação - v1.533

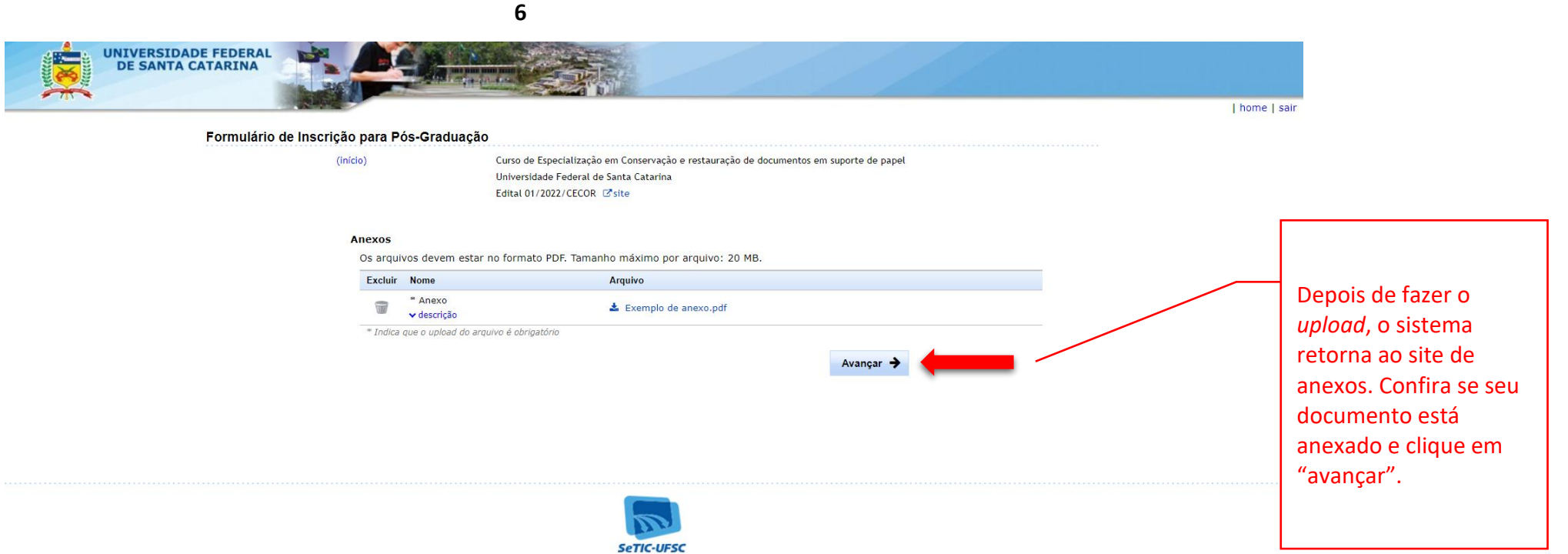

© SeTIC - Superintendência de Governança Eletrônica e Tecnologia da Informação e Comunicação - v1.533

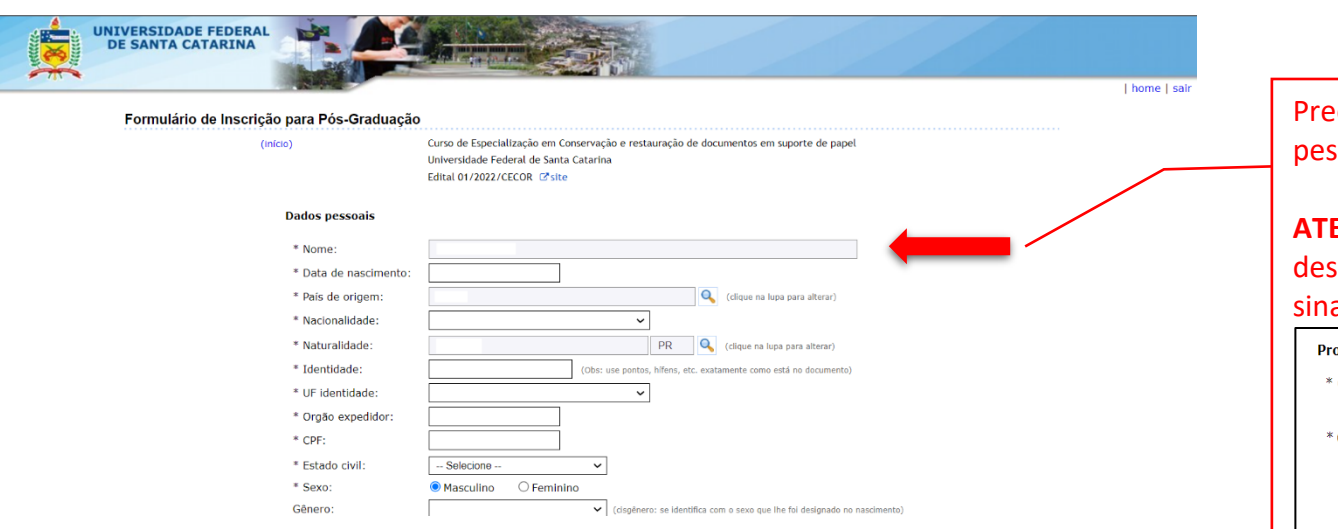

Preencha os campos obrigatórios (\*) com seus dados pessoais.

**ATENÇÃO**: Caso opte por concorrer às vagas destinadas ao Programa de Ações Afirmativas (PAA), sinalize as opções constantes no formulário:

## Programa de Ações Afirmativas (PAA) \* Concorrerá pelo Programa de Ações Afirmativas (Resolução Normativa № 145/2020/CUN, 27/10/2020): © Sim ○ Não \* Categoria PAA: - Selecione -- Selecione -- PPI (Preto, Pardo ou Indígena) Deficiência Outras vulnerabilidades sociais conforme o Edital Avançar →

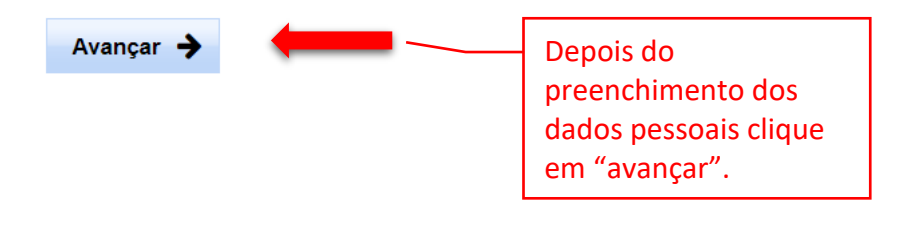

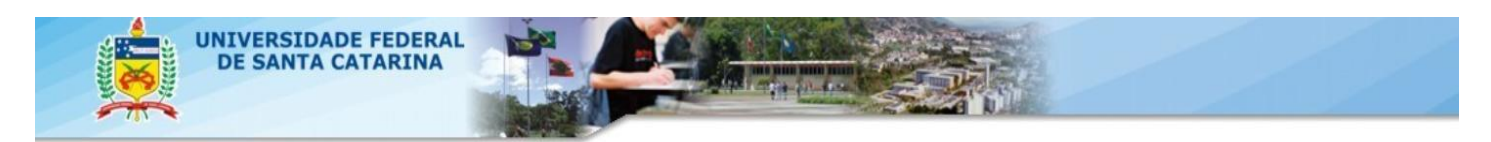

## Formulário de Inscrição para Pós-Graduação

| 100 |     | 1.0 |  |
|-----|-----|-----|--|
|     |     |     |  |
|     | ••• |     |  |
|     |     |     |  |
|     |     |     |  |

Curso de Especialização em Conservação e restauração de documentos em suporte de papel Universidade Federal de Santa Catarina Edital 01/2022/CECOR Constructions

Confira os dados informados e clique no botão **'Confirmar inscrição'** para cadastrar sua inscrição. Caso algum dado esteja incorreto, clique no botão **'Corrigir inscrição'** para editar os dados.

| Curso                                                                                  |                                                                  |
|----------------------------------------------------------------------------------------|------------------------------------------------------------------|
| * Programa:                                                                            |                                                                  |
| Curso de Especialização em Conservação e restauração de documentos em suporte de papel | <b>v</b>                                                         |
| * Nível:                                                                               |                                                                  |
| Especialização                                                                         | <b>v</b>                                                         |
| * Polo:                                                                                |                                                                  |
| Universidade Federal de Santa Catarina                                                 | <b>v</b>                                                         |
| * Processo:                                                                            |                                                                  |
| Edital 01/2022/CECOR                                                                   | ✓                                                                |
| ← Corrigir inscrição ✓ Confirmar inscrição                                             | scrição Faça a conferência dos dados e clique na opção desejada. |

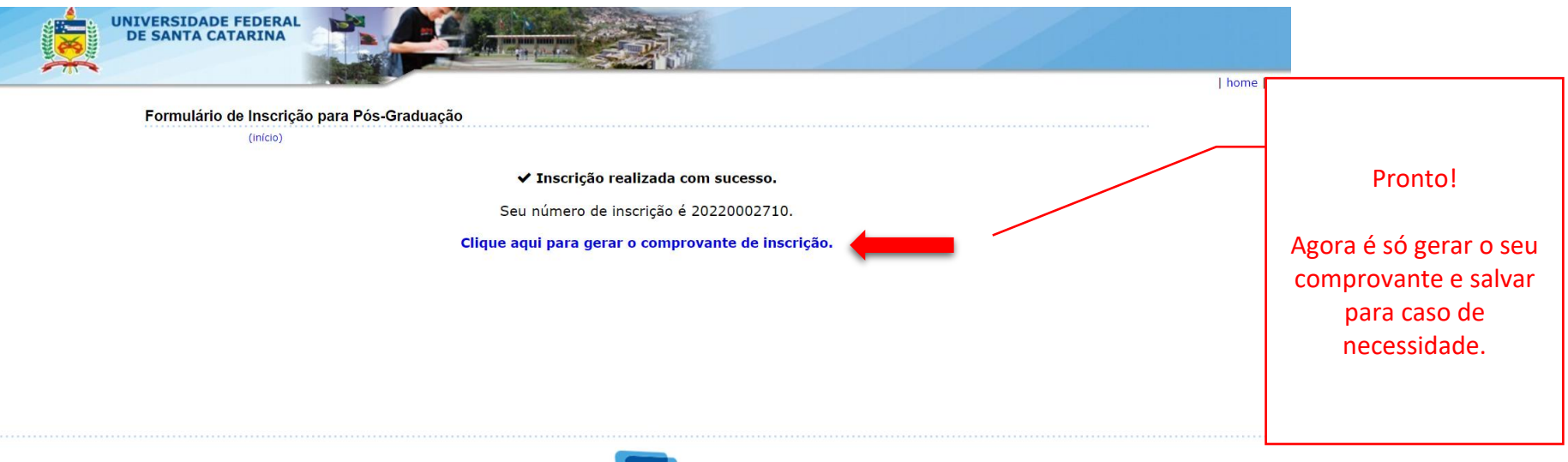

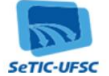

© SeTIC - Superintendência de Governança Eletrônica e Tecnologia da Informação e Comunicação - v1.533

9